## Inscripción al congreso y pago con tarjeta de crédito

- 1. Recomendamos que impriman este documento y sigan las instrucciones mientras siguen el procedimiento en la pantalla de su ordenador.
- 2. Vaya a este enlace.
- 3. Haga clic en el apartado Matrícula. Aparecerá el siguiente mensaje

| Enter to register     |                      |  |  |  |  |  |  |  |  |  |  |
|-----------------------|----------------------|--|--|--|--|--|--|--|--|--|--|
| I HAVE A USER PROFILE | CREATE A NEW ACCOUNT |  |  |  |  |  |  |  |  |  |  |
| Cancel                |                      |  |  |  |  |  |  |  |  |  |  |

- 4. Haga clic en "Crear una nueva cuenta"
- 5. Rellene la información y haga clic en OK. CREA MI CUENTA
- Compruebe su bandeja de entrada de correo electrónico y spam. Recibirá un e-mensaje de UVic-UCC <no-reply@uvic.cat> con el tema "Campus Virtual de la UVic", donde se especifica el nombre del usuario:

| Welcome!                                                                                                    |
|----------------------------------------------------------------------------------------------------|
| You can access to <u>Virtual Campus</u> of UVic.                                                                                        |
| Your account details are:                                                                                                    |
| User name: estel.compano     Password: <u>click to receive it</u>                                                                       |
|                                                                                                    |
|                                                                                                    |
| Benvingut/da!                                                                                                    |
| Ja tens accés al <u>Campus Virtual</u> de la UVic.                                                                                      |
| Les teves dades d'accés són:                                                                                                    |
| <ul> <li>Nom d'usuari: estel.compano</li> <li>Paraula clau: <u>clica aquí i la rebràs en aquest mateix correu electrònic</u></li> </ul> |
|                                                                                                    |
|                                                                                                    |

## ¡Bienvenid@!

Ya tienes acceso al Campus Virtual de la UVic.

Tus datos de acceso son:

Nombre de usuario: estel.compano
 Contraseña: recibela a través de correo electrónico

Universitat de Vic

7. Haga clic en Contraseña: recíbela a través de correo electrónico y recibirá un correo con la contraseña de la cuenta de UVic creada para poder acceder a su cuenta. En el mismo

mensaje, haga clic en <u>http://campus.uvic.cat</u> y complete el nombre y la contraseña del usuario que se han enviado en los correos electrónicos. Haga clic en INICIAR SESIÓN e inicie sesión con el nombre de usuario y contraseña.

- 8. Una vez dentro de la página web de la Universidad de Vic, <u>seleccione su idioma</u> <u>preferido</u> en la parte superior derecha (catalán, español o inglés). En el sitio web de UVic, verá un nuevo mensaje solicitando que ingrese la contraseña actual que recibió en su correo electrónico. Para mayor seguridad introduzca una nueva contraseña que pueda recordar de un mínimo de 6 caracteres y repítala. Haga clic en Confirmar.
- 9. En la pantalla aparecerá un mensaje confirmando automáticamente que se ha cambiado la contraseña. Haga clic en OK.
- 10. Haga clic en el <u>siguiente enlace</u> de nuevo.
- 11. Haga clic en el apartado Matrícula. Aparecerá el siguiente mensaje

| Enter to register     |                      |  |  |  |  |  |  |  |  |  |
|-----------------------|----------------------|--|--|--|--|--|--|--|--|--|
| I HAVE A USER PROFILE | CREATE A NEW ACCOUNT |  |  |  |  |  |  |  |  |  |
| Cancel                |                      |  |  |  |  |  |  |  |  |  |

l

12. Haga clic en TENGO un perfil de usuario. Complete la nueva pantalla con el nombre de usuario y la contraseña que ha creado y haga clic en LOGIN:

| UVIC UNDERBRIN FEMALING, DE GORILLING                                                                                                    | Caused   Expended Campus Virtual |
|----------------------------------------------------------------------------------------------------|----------------------------------|
| Sign in to UVic                                                                                                    |                                  |
| Destame                                                                                                    |                                  |
| Logn                                                                                                    |                                  |
| Forgotten your password?                                                                                                    |                                  |
| Create a new account                                                                                                    |                                  |
| Sign in to Teknós                                                                                                    |                                  |
| El Campus Virtual de la UVic és la platationna docent que permet faccés a través de la xaxa. Aporta un conjunt de recursos académics, administratius i informatius<br>que milloren els serveis a la comunitat universitària amb eines de comunicació, aprenentatge, navegació i continguts dinàmics.                                                                                                    |                                  |
| Qué hi trobarás?                                                                                                    |                                  |
| Informacions generala de la Universitat i especifiques de cada canva:     Documentació de les assignatures matriculades, apunts, propostes d'exercicis, material associat, pla de treball de l'assignatura, calendari d'exàmens, forums,     suts molt més.     Accés web a les búsites de correv electrónic UVic.     Orsulta de les qualificaciones abtinguées i de l'espedient académic.     Servei de acercitana virtual.     Inde serveis. |                                  |
| Per a accedir a Alumni cal que en el nom d'usuari hi afegeixis @alumni uvic.cat.                                                                                                    |                                  |
| © Universitat de Vic Auda Condicions                                                                                                    |                                  |
|                                                                                                    |                                  |

13. Aparecerá un formulario similar al siguiente.

| 🚺 Campus                                                                                                    | Virtual   Universit 🗙 💟 Can                                                                                                    | npus Virtual   Univers | sit × +                  |            |  |  |  |     |      |       |          |                  |                   |           |                            | -           | 6                | × ×                   |
|----------------------------------------------------------------------------------------------------|----------------------------------------------------------------------------------------------------|------------------------|--------------------------|------------|--|--|--|-----|------|-------|----------|------------------|-------------------|-----------|----------------------------|-------------|------------------|-----------------------|
| 🗲 🖲 🖨 U                                                                                                    | VIC-UCC (Universitat de Vic - Un                                                                                                    | (ES) https://camp      | pus.uvic.cat/?fc=2794340 |            |  |  |  | v C | Q, B | uscar |          |                  |                   | ☆         | È                          | ◙           | <b>↓</b> 1       | n ≡                   |
| C← Camp                                                                                                    | ous Virtual Correu Secretari                                                                                                    | r≠ Estudi≠ Co          | omunitat - Directori URe | ispon UHub |  |  |  |     |      |       | Apren.In | Contin LI.E      | it(AICLE) (Po     | stgrau EC | :TS) <del>-</del>          | Llorenç     | Comajoa          | n Colomé <del>-</del> |
| Secretaria                                                                                                    | / Matricula / Matricula Formació                                                                                                    | ContinuaMatricula de   | e Formación Continua     |            |  |  |  |     |      |       |          |                  |                   |           |                            |             |                  | Í                     |
| Dades pe                                                                                                    | rsonals                                                                                                    |                        |                          |            |  |  |  |     |      |       |          |                  |                   |           |                            |             |                  |                       |
| Nom<br>DNI<br>Data de naixemen<br>Adreça<br>Població<br>Codi postal<br>País<br>Teléfon                                                                                                    | Lionery Complean Columi<br>3335890<br>JAUME BALMES 26<br>Calidetenes<br>08506<br>Espanya<br>934464179                                                                                                    |                        |                          |            |  |  |  |     |      |       |          | Proce<br>Abans d | e completar el fo | e matrí   | <b>cula</b><br>isuta el pr | ocediment o | e matricula      |                       |
| Activitat                                                                                                    |                                                                                                    |                        |                          |            |  |  |  |     |      |       |          |                  |                   |           |                            |             |                  |                       |
| Primer Con                                                                                                    | ngrés Internacional de Revitalització d                                                                                                    | e Llengües Indigenes   | s i minoritzades 🗸 🗸     |            |  |  |  |     |      |       |          |                  |                   |           |                            |             |                  |                       |
| Opcions                                                                                                    |                                                                                                    |                        |                          |            |  |  |  |     |      |       |          |                  |                   |           |                            |             |                  |                       |
| <ul> <li>156.00€ Com</li> <li>175.60€ Com</li> <li>200.00€ Com</li> <li>100.00€ Com</li> <li>125.60€ Com</li> <li>56.00€ Assist</li> <li>75.00€ Assist</li> <li>190.00€ Assist</li> </ul> | uncent General<br>uncent General anti sopar<br>uncent General anti sopar i sopar acceptanyant<br>uncent Saludant anti sopar<br>uncent saludat anti sopar<br>tant na communent<br>dent na communent alte sopar i sopar acceptanya<br>tetel na communent alte sopar i sopar acceptanya | t<br>vant              |                          |            |  |  |  |     |      |       |          |                  |                   |           |                            |             |                  | ,                     |
| Cerca                                                                                                    | al Windows                                                                                                    |                        | 0 🗎 🧕                    | 🗐 人 🤤      |  |  |  |     |      |       |          |                  | ^                 | <b>1</b>  | <b>4</b> 0)                | CAT 2       | 19:24<br>/11/201 | 6 2                   |

- 14. Rellene la información necesaria marque la cuota de inscripción correspondiente (la cena mencionada en la tarifa es para el jueves, 20 de abril). Desplácese hacia abajo y marque la casilla de pago único y las tres cajas de normas (privacidad, etc.). Haga clic en ENVIAR en la parte inferior derecha de la pantalla.
- 15. Un formulario de pago del banco se abrirá informándole que está a punto de hacer el pago. Haga clic en aceptar.
- 16. Complete con la información de la tarjeta de crédito y haga clic en Aceptar.
- 17. Si tiene alguna pregunta, póngase en contacto con nosotros: revitalitzacio2017@ub.edu